## ЗАГРУЗКА ОСТАТКОВ

В этом уроке вы узнаете, как загрузить в информационную базу следующие виды остатков:

- Остатки в кассе / на расчётном счёте;
- Долг поставщика;
- Долг перед заказчиком;
- Остатки материалов на складе;
- Остатки по затратам в себестоимости.

## ЧАСТЬ 1. ВВОД ОСТАТКОВ ПО СЧЕТАМ. ДОКУМЕНТ «ОПЕРАЦИЯ»

Перед тем как начать работать в системе учёта, как правило, требуется отразить в базе данных состояние счетов на дату начала ведения учёта. Это остатки на расчётных счетах, в кассах, обязательства перед заказчиками, обязательства заказчиков перед организацией, остатки материалов на складах, в незавершённом производстве и т.д.

Предположим, что наша организация, ООО «Строй Модерн», выполняющая подрядные строительные работы, решила с 1 января 2012 года начать вести учёт в системе «Менеджер строительства 3.0». На указанную дату нужно отразить следующую ситуацию:

| Ситуация                      | Описание                                                                                                    |
|-------------------------------|----------------------------------------------------------------------------------------------------|
| Остаток в кассе               | Остаток наличных денег в размере 500 000 руб. в кассе «Основная касса»                                                                                                    |
| Остаток на<br>расчётном счёте | Денежные средства в размере 1, 5 млн. руб. на расчётном счёте<br>«Расчётный в ОАО «ПРОМСВЯЗЬБАНК»                                                                                                    |
| Долг<br>поставщика            | Наша организация оплатила поставщику ООО «Стройкомплект» счёт на 78 250 руб., но поставщик ещё не отгрузил нам материалы                                                                                                    |
| Наш долг перед<br>заказчиком  | Заказчик ООО «Аптеки «Здоровье» заплатил нам за работы на объекте «Аптека Федеративный» и договору «Договор на реконструкцию (№1-<br>АЗ)» 150 000 руб., а мы не отчитались перед ним (не «закрыли» <b>документом «Акт об оказании строительных услуг»</b> ) |

Создайте Создать документ «Операция»: Учёт и отчётность > Операции:

Для ввода остатков используется счёт 0 «Ввод остатков». Документ будет делать следующие проводки:

| Ситуация                      | Счёт Дт /<br>Субконто Дт                                    | Счёт Кт /Субконто Кт                                                                                                    | Сумма<br>(руб.) |
|-------------------------------|-------------------------------------------------------------|----------------------------------------------------------------------------------------------------|-----------------|
| Остаток в кассе               | 9 «Кассы» /<br>«Основная касса»                             | 0 «Ввод остатков»                                                                                                    | 500 000         |
| Остаток на<br>расчётном счёте | 8 «Счета в банках» /<br>«Расчётный в ОАО<br>«ПРОМСВЯЗЬБАНК» | 0 «Ввод остатков»                                                                                                    | 1 500 000       |
| Долг<br>поставщика            | 14.2 «Поставщики» /<br>«Стройкомплект»                      | 0 «Ввод остатков»                                                                                                    | 78 250          |
| Наш долг перед<br>заказчиком  | 0 «Ввод остатков»                                           | <ul> <li>14.3 Заказчики /</li> <li>Аптеки «Здоровье»</li> <li>Аптека Федеративный</li> <li>Договор на реконструкцию (№1-АЗ)</li> </ul> | 150 000         |

Заполните реквизиты документа «Операция» как показано на скриншоте:

## Операция 00000001 от 01.01.2012 0:00:00

| Пр  | овести и закрыт  | , 📄 📑 Провести  | д <sub>т</sub><br>Кт |                                  |           |     |
|-----|------------------|-----------------|----------------------|----------------------------------|-----------|-----|
| Ном | ep: 000000       | 01 от: 01.01.20 | 012 0:00:00          |                                  |           |     |
| Ð   | Добавить 🛛 🚡 🗙   | 金 - ♣           |                      |                                  |           |     |
| Ν   | Счет Дт          | Субконто Дт     | Счет Кт              | Субконто Кт                      | Сумма     |     |
|     |                  |                 |                      |                                  | Валюта    | К.  |
| 1   | 9 Кассы          | Основная касса  | 0 Ввод остатков      |                                  | 500 000   | .00 |
|     |                  |                 |                      |                                  | Руб.      |     |
| 2   | 8 Счета в банках | Расчетный в ОАО | 0 Ввод остатков      |                                  | 1 500 000 | .00 |
|     |                  | "ПРОМСВЯЗББАНК" |                      |                                  | Руб.      |     |
| 3   | 14.2 Поставщики  | Стройкомплект   | 0 Ввод остатков      |                                  | 78 250    | .00 |
|     |                  |                 |                      |                                  | Руб.      |     |
| 4   | 0 Ввод остатков  |                 | 14.3 Заказчики       | Аптеки "Здоровье"                | 150 000   | .00 |
|     |                  |                 |                      | Аптека Федеративный              | Руб.      |     |
|     |                  |                 |                      | Договор на реконструкцию (№1-АЗ) |           |     |

Проконтролируем результат наших действий при помощи отчёта «Оборотносальдовая ведомость»: Учёт и отчётность > Стандартные отчёты > «Оборотносальдовая ведомость».

| Счет,<br>Наименование | Сальдо н<br>периода | а начало | Обороты за период |              | Сальдо на конец периода |        |  |
|-----------------------|---------------------|----------|-------------------|--------------|-------------------------|--------|--|
|                       | Дебет               | Кредит   | Дебет             | Кредит       | Дебет                   | Кредит |  |
| 0, Ввод остатков      |                     |          | 150 000,00        | 2 078 250,00 | -1 928 250,00           |        |  |
| 8, Счета в банках     |                     |          | 1 500 000,00      |              | 1 500 000,00            |        |  |
| 9, Кассы              |                     |          | 500 000,00        |              | 500 000,00              |        |  |
| 14, Расчеты           |                     |          | 78 250,00         | 150 000,00   | -71 750,00              |        |  |
| 14.2, Поставщики      |                     |          | 78 250,00         |              | 78 250,00               |        |  |
| 14.3, Заказчики       |                     |          |                   | 150 000,00   | -150 000,00             |        |  |
| Итого                 |                     |          | 2 228 250,00      | 2 228 250,00 |                         |        |  |

## ЧАСТЬ 2. ВВОД ОСТАТКОВ ПО МАТЕРИАЛАМ НА СКЛАДЕ И ЗАТРАТАМ В СЕБЕСТОИМОСТИ

Теперь отразим остатки материалов на складе «Основной» нашей организации на 1 января 2012 г.

Создайте **Создать** новый документ «Накладная на товары и услуги» Запасы и склад > Накладные на товары и услуги

Документ будет делать проводку Кт 0 «Ввод остатков» > Дт 5 «Запасы сырья и материалов» / Субконто 1 - Основной склад

В шапке документа «Накладная на товары и услуги» укажите реквизит «Отправитель»: 0 «Ввод остатков» и реквизит «Получатель» 5 «Запасы сырья и материалов». Выберите из справочника «Склады» субконто Получателя «Склад Долгопрудный». Перейдите на закладку «Товары и услуги» и заполните табличную часть документа номенклатурой как в таблице:

| Номенклатура                | Ед. измерения | Количество | Цена |
|-----------------------------|---------------|------------|------|
| Жидкие гвозди Тайдбонд      | ШТ            | 10         | 180  |
| Ротбанд (Кнауф)             | КГ            | 20         | 330  |
| Комбинезон рабочий          | ШТ            | 15         | 780  |
| Пистолет для жидких гвоздей | ШТ            | 5          | 90   |

| 🚖 🕤 😧      | Накладная на товары и услу (1  | С:Пре,               | дприятие) | 🚖 🛙          | R 📰 🛐        | M M+ N     | 1- ↓ _ □ ×    |
|------------|--------------------------------|----------------------|-----------|--------------|--------------|------------|---------------|
| Наклад     | дная на товары и услу          | ги О                 | 00000     | <b>10 от</b> | 01.01.2      | 012 0:0    | 0:03          |
| Провест    | и и закрыть 📄 📑 Провести       | д <sub>т</sub><br>Кт | Создать і | на основ     | ании 👻       | Bce #      | ействия 🕶 ②   |
| Номер:     | 00000010 от: 01.01.20          | )12 0:(              | 00:03     | ₽            |              |            |               |
| Отправител | ъ:                             |                      | 🗙 Склад   | ы: С         | клад Долгопр | оудный     | x Q           |
| Отправител | њ: О Ввод остатков             |                      | Получ     | атель: 5     | Запасы сырь  | я и матери | алов          |
| Основная   | я Товары и услуги (4) Доп      | олните               | ельно     | Печать       |              |            |               |
| 🕀 Добан    | вить 🗟 🗙 🍲 🐣 Отправит          | ель сп               | иском     | Заполнит     | љ 👻 Партия   | В          | се действия - |
| Ν          | Номенклатура                   | C                    | Ед. и     | К.           | Количество   | Цена       | Сумма         |
| 1          | Жидкие гвозди Тайдбонд         |                      | шт        | 1,00         | 10,000       | 180,00     | 1 800,00      |
| 2          | Ротбанд (Кнауф)                |                      | кг        | 1,00         | 20,000       | 330,00     | 6 600,00      |
| 3          | Комбинезон рабочий             |                      | шт        | 1,00         | 15,000       | 780,00     | 11 700,00     |
| 4          | Пистолет для жидких гвоздей    |                      | шт        | 1,00         | 5,000        | 90,00      | 450,00        |
| <          |                                |                      |           |              |              |            | >             |
| Всего:     | 20                             | 550,0                | 0         |              |              |            |               |
| Ответствен | ный: Смирнов Владимир Алексеев | ич                   |           |              |              |            | Q             |
| Комментар  | ий: Ввод остатков по складу    |                      |           |              |              |            |               |

Чтобы проконтролировать остатки на *складе «Долгопрудный»* на 01 января 2012 г. воспользуемся **отчётом «Ведомость по товарам на складах (остатки)»**: Запасы и склад > Отчёты по запасам и складу > Ведомость по товарам на складах (остатки) Установите отбор по периоду 01.01.2012 – 01.01.2012, а также по складу: Склад равно Склад Долгопрудный, как показано на скриншоте.

|       | Нажмите                                                                                                    | е кнопку «С                                                                                                    | формировать                                                                    | » 🕨 Сформи                                                                                                    | ровать                                                     |                                                                                                    |        |  |  |
|-------|----------------------------------------------------------------------------------------------------|----------------------------------------------------------------------------------------------------|--------------------------------------------------------------------------------|----------------------------------------------------------------------------------------------------|------------------------------------------------------------|----------------------------------------------------------------------------------------------------|--------|--|--|
| ے و   | ) 🚖 Ведома                                                                                                    | о (1C:Предпри                                                                                                    | иятие) 📙 🎃                                                                     | 🗟 🊖 🗟 🛛                                                                                                    | 📰 🛅 M M·                                                   | + M                                                                                                    |        |  |  |
| Be    | домость по                                                                                                    | о товарам                                                                                                    | і на склада                                                                    | х                                                                                                    |                                                            |                                                                                                    |        |  |  |
| Вариа | ант отчета: Вед                                                                                                    | омость по това                                                                                                    | рам (остатки на с                                                              | жладе)                                                                                                    | B                                                          | обрать вариант.                                                                                                    |        |  |  |
|       | <u> </u>                                                                                                    |                                                                                                    |                                                                                | ,                                                                                                    |                                                            |                                                                                                    |        |  |  |
|       | Сформировать                                                                                                    | настрой                                                                                                    | ка                                                                             |                                                                                                    | ВС                                                         | се деиствия -                                                                                                    | V      |  |  |
|       | Период                                                                                                    |                                                                                                    |                                                                                | 01.01.2012 - 0                                                                                                    | 1.01.2012                                                  |                                                                                                    |        |  |  |
|       | 🚺 Счет                                                                                                    |                                                                                                    | Равно                                                                          |                                                                                                    |                                                            |                                                                                                    |        |  |  |
|       | 🕅 Склад                                                                                                    |                                                                                                    | Равно                                                                          |                                                                                                    | Склад Дол                                                  | гопрудный                                                                                                    |        |  |  |
|       | 🕅 Номенклат                                                                                                    | ура                                                                                                    | Равно                                                                          |                                                                                                    |                                                            |                                                                                                    |        |  |  |
|       |                                                                                                    |                                                                                                    |                                                                                |                                                                                                    |                                                            |                                                                                                    |        |  |  |
|       | Параметры: Период: 01.01.2012 - 01.01.2012<br>Отбор: Склад Равно "Склад Долгопрудный"                                                                              |                                                                                                    |                                                                                |                                                                                                    |                                                            |                                                                                                    |        |  |  |
|       | Отбор:                                                                                                    | Период: 01<br>Склад Рав                                                                                                    | .01.2012 - 01.0<br>ю "Склад Долг                                               | 1.2012<br>опрудный"                                                                                                    | Итого                                                      |                                                                                                    | •      |  |  |
|       | Параметры.<br>Отбор:<br>Номенклатур                                                                                                    | Период: 01<br>Склад Рав<br>ра                                                                                                 | .01.2012 - 01.0<br>ю "Склад Долго<br>Склад Долгоп                              | 1.2012<br>опрудный"<br>рудный                                                                                                    | Итого                                                      | Стоимость                                                                                                    | e      |  |  |
|       | Нараметры.<br>Отбор:<br>Номенклатур<br>Единица<br>измерения                                                                                                    | Период: 01<br>Склад Рав<br>ра<br>Цена<br>партии                                                                               | .01.2012 - 01.0<br>ю "Склад Долг<br>Склад Долгоп<br>Количество                 | 1.2012<br>опрудный"<br>рудный<br>Стоимость                                                                                                 | Итого<br>Количество                                        | Стоимость                                                                                                    | e      |  |  |
|       | Нараметры.<br>Отбор:<br>Номенклатур<br>Единица<br>измерения<br>Жидкие гвозди                                                                                       | Период: 01<br>Склад Рав<br>дена<br>партии<br>тайдбонд                                                                         | .01.2012 - 01.0<br>ю "Склад Долг<br>Склад Долгоп<br>Количество                 | 1.2012<br>опрудный<br>рудный<br>Стоимость<br>1 800,00                                                                                      | Итого<br>Количество                                        | Стоимость<br>1 800,00                                                                                                | e      |  |  |
|       | Нараметры.<br>Отбор:<br>Номенклатур<br>Единица<br>измерения<br>Жидкие гвозди<br>шт                                                                                 | Период: 01<br>Склад Рав<br>цена<br>партии<br>Тайдбонд<br>180,000                                                              | .01.2012 - 01.0<br>ю "Склад Долго<br>Склад Долгоп<br>Количество<br>10,000      | 1.2012<br>опрудный<br>Стоимость<br>1 800,00<br>1 800,00                                                                                    | Итого<br>Количество<br>10,000                              | Стоимость<br>1 800,00<br>1 800,00                                                                                    | e      |  |  |
|       | Нараметры.<br>Отбор:<br>Номенклатур<br>Единица<br>измерения<br>Жидкие гвозди<br>шт<br>Комбинезон ра                                                                | Период: 01<br>Склад Рав<br>дена<br>партии<br>Тайдбонд<br>180,000<br>бочий                                                     | .01.2012 - 01.0<br>ю "Склад Долгоп<br>Склад Долгоп<br>Количество<br>10,000     | 1.2012<br>опрудный<br>Стоимость<br>1 800,00<br>1 800,00<br>11 700,00                                                                       | Итого<br>Количество<br>10,000                              | Стоимость<br>1 800,00<br>1 800,00<br>11 700,00                                                                       | e      |  |  |
|       | Нараметры.<br>Отбор:<br>Номенклатур<br>Единица<br>измерения<br>Жидкие гвозди<br>шт<br>Комбинезон ра<br>шт                                                          | Период: 01<br>Склад Рав<br>цена<br>партии<br>Тайдбонд<br>180,00<br>бочий<br>780,00                                            | .01.2012 - 01.0<br>ю "Склад Долгол<br>Количество<br>10,000<br>15,000           | 1.2012<br>опрудный<br>Стоимость<br>1 800,00<br>1 800,00<br>11 700,00<br>11 700,00                                                          | Итого<br>Количество<br>10,000<br>15,000                    | Стоимость<br>1 800,00<br>1 800,00<br>11 700,00<br>11 700,00                                                          | -<br>- |  |  |
|       | Нараметры.<br>Отбор:<br>Единица<br>измерения<br>Жидкие гвозди<br>шт<br>Комбинезон ра<br>шт<br>Пистолет для х                                                       | Период: 01<br>Склад Рав<br>Цена<br>партии<br>Тайдбонд<br>180,00<br>кидких гвоздей                                             | .01.2012 - 01.0<br>ю "Склад Долгол<br>Количество<br>10,000<br>15,000           | 1.2012<br>опрудный<br>Стоимость<br>1 800,00<br>1 800,00<br>11 700,00<br>450,00                                                             | Итого<br>Количество<br>10,000<br>15,000                    | Стоимость<br>1 800,00<br>1 800,00<br>11 700,00<br>11 700,00<br>450,00                                                | c      |  |  |
|       | Нараметры.<br>Отбор:<br>Единица<br>измерения<br>Жидкие гвозди<br>шт<br>Комбинезон ра<br>шт<br>Пистолет для ж<br>шт                                                 | Период: 01<br>Склад Рав<br>Цена<br>партии<br>Тайдбонд<br>180,00<br>бочий<br>780,00<br>кидких гвоздей<br>90,00                 | .01.2012 - 01.0<br>но "Склад Долгоп<br>Количество<br>10,000<br>15,000          | 1.2012<br>опрудный<br>Стоимость<br>1 800,00<br>1 800,00<br>11 700,00<br>450,00<br>450,00                                                   | Итого<br>Количество<br>10,000<br>15,000<br>5,000           | Стоимость<br>1 800,00<br>1 800,00<br>11 700,00<br>11 700,00<br>450,00<br>450,00                                      | e      |  |  |
|       | Нараметры.<br>Отбор:<br>Номенклатур<br>Единица<br>измерения<br>Жидкие гвозди<br>шт<br>Комбинезон ра<br>шт<br>Пистолет для ж<br>шт<br>Ротбанд (Кнаус                | Период: 01<br>Склад Рав<br>Цена<br>партии<br>Тайдбонд<br>180,00<br>бочий<br>780,00<br>кидких гвоздей<br>90,00<br>¢)           | .01.2012 - 01.0<br>ю "Склад Долгол<br>Количество<br>10,000<br>5,000            | 1.2012<br>опрудный<br>Стоимость<br>1 800,00<br>1 800,00<br>11 700,00<br>450,00<br>6 600,00                                                 | Итого<br>Количество<br>10,000<br>15,000<br>5,000           | Стоимость<br>1 800,00<br>1 800,00<br>11 700,00<br>11 700,00<br>450,00<br>6 600,00                                    |        |  |  |
|       | Нараметры.<br>Отбор:<br>Номенклатур<br>Единица<br>измерения<br>Жидкие гвозди<br>шт<br>Комбинезон ра<br>шт<br>Пистолет для ж<br>шт<br>Ротбанд (Кнаус                | Период: 01<br>Склад Рав<br>Цена<br>партии<br>Тайдбонд<br>180,00<br>бочий<br>780,00<br>кидких гвоздей<br>90,00<br>¢)<br>330,00 | .01.2012 - 01.0<br>но "Склад Долгоп<br>Количество<br>10,000<br>5,000<br>20,000 | 1.2012<br>опрудный<br>Стоимость<br>1 800,00<br>1 800,00<br>11 700,00<br>11 700,00<br>450,00<br>6 600,00<br>6 600,00                        | Итого<br>Количество<br>10,000<br>15,000<br>5,000<br>20,000 | Стоимость<br>1 800,00<br>1 800,00<br>11 700,00<br>11 700,00<br>450,00<br>6 600,00<br>0 000                           |        |  |  |
|       | Нараметры.<br>Отбор:<br>Номенклатур<br>Единица<br>измерения<br>Жидкие гвозди<br>шт<br>Комбинезон ра<br>шт<br>Пистолет для х<br>шт<br>Ротбанд (Кнаус<br>кг<br>Итого | Период: 01<br>Склад Рав<br>Цена<br>партии<br>Тайдбонд<br>180,00<br>бочий<br>780,00<br>кидких гвоздей<br>90,00<br>¢)<br>330,00 | .01.2012 - 01.0<br>ю "Склад Долгоп<br>Количество<br>10,000<br>15,000<br>5,000  | 1.2012<br>опрудный<br>Стоимость<br>1 800,00<br>1 800,00<br>11 700,00<br>11 700,00<br>450,00<br>450,00<br>6 600,00<br>6 600,00<br>20 550,00 | Итого<br>Количество<br>10,000<br>15,000<br>5,000<br>20,000 | Стоимость<br>1 800,00<br>1 800,00<br>11 700,00<br>11 700,00<br>450,00<br>450,00<br>6 600,00<br>6 600,00<br>20 550,00 |        |  |  |

Отразим остаток по затратам в себестоимости объекта *ТРК «Одинцово»*. Для этого воспользуемся документом «Накладная на товары и услуги».

Документ будет делать проводку Кт 0 «Ввод остатков» > Д<br/>т 30 Себестоимость / Субконто 1 – ТРК «Одинцово».

Создайте Создать новый документ «Накладная на товары и услуги» Запасы и склад > Накладные на товары и услуги

В шапке документа укажите реквизит «Отправитель»: 0 «Ввод остатков» и реквизит «Получатель» 30 «Себестоимость». Выберите из справочника «Склады» субконто Получателя ТРК «Одинцово».

На закладке «Основная» укажите статью затрат «Материалы».

| 🖻 😌 🪖 🛛 Накладная на товары и усл (1С:Предприятие) 🛛 🏤 🔝 🔟 М М+ М- 🚽 💶 🗙     |
|------------------------------------------------------------------------------|
| Накладная на товары и услуги 00000009 от 01.01.2012 0:00:02                  |
| Провести и закрыть 🔚 📑 Провести 🦂 Кт Создать на основании 🔹 Все действия 🛪 ② |
| Номер: 00000009 от: 01.01.2012 0:00:02 🗐                                     |
| Отправитель: Объекты и работы: ТРК "Одинцово" 🗙 Q                            |
| Отправитель: 0 Ввод остатков Получатель: 30 Себестоимость                    |
| Основная Товары и услуги (5) Дополнительно Печать                            |
| Параметры получателя                                                         |
| Статьи затрат: Материалы                                                     |
| Затраты:                                                                     |

Перейдите на закладку «Товары и услуги» и заполните табличную часть документа номенклатурой как в таблице:

| Номенклатура                | Ед. измерения | Количество | Цена |
|-----------------------------|---------------|------------|------|
| Плитка настенная            | м2            | 20         | 340  |
| Клей плиточный (Юнис Плюс)  | КГ            | 5          | 259  |
| Ротбанд (Кнауф)             | КГ            | 60         | 345  |
| Шпатлевка Vetonit Weber LR+ | КГ            | 50         | 27   |
| Бетоноконтакт (Кнауф)       | КГ            | 25         | 87,5 |

| (Ð   | Добавить 🛛 🚡 🗙    | 👉 🐣 Отр        | авите. | пь списко | м Запо    | лнить 👻 Па | ртия   | Все дейст | вия 🕶 |  |  |  |  |  |
|------|-------------------|----------------|--------|-----------|-----------|------------|--------|-----------|-------|--|--|--|--|--|
| Ν    | Номенклатура      |                | C      | Ед. изм.  | К.        | Количест   | Цена   | Сумма     | Полу  |  |  |  |  |  |
| 1    | Плитка настенная  |                |        | м2        | 1,00      | 20,000     | 340,00 | 6 800,00  |       |  |  |  |  |  |
| 2    | Клей плиточный (Ю | нис Плюс)      |        | кг        | 1,00      | 5,000      | 259,00 | 1 295,00  |       |  |  |  |  |  |
| 3    | Ротбанд (Кнауф)   |                |        | кг        | 1,00      | 60,000     | 345,00 | 20 700,00 |       |  |  |  |  |  |
| 4    | Шпатлевка Vetonit | Weber LR+      |        | кг        | 1,00      | 50,000     | 27,00  | 1 350,00  |       |  |  |  |  |  |
| 5    | Бетоноконтакт (Кн | зуф)           |        | кг        | 1,00      | 25,000     | 87,50  | 2 187,50  |       |  |  |  |  |  |
| <    |                   |                |        |           |           |            |        |           | >     |  |  |  |  |  |
| сего |                   |                | 32 3   | 32,50     |           |            |        |           |       |  |  |  |  |  |
| твет | ственный: Смирнов | владимир Алеко | сеевич | 4         |           |            |        |           | 0     |  |  |  |  |  |
|      | ентарий: Ввол ос  |                | MBC    | ебестоимо | ости объе | екта       |        |           |       |  |  |  |  |  |

Теперь проконтролируем остатки в себестоимости на объекте *ТРК «Одинцово»* на 1 января 2012 г. с помощью **отчёта «Ведомость по затратам в себестоимости»**: Производство > Отчёты по производству > Ведомость по затратам в себестоимости

Установите отбор по периоду 01.01.2012 – 01.01.2012, а также по объекту: Объект равно *ТРК «Одинцово»*, как показано на скриншоте.

Нажмите кнопку «Сформировать» Сформировать

|                                                                                                    | Ведомость по затратам в серес                                                                                                    | стоимости - См                                                                          | ирнов Вл                                                                      | адимир А (10            | С:Предприятие        | ) 🗄 🖨 🗟                                                                         | 🏫 🖻 🔳                                                                                                    | 31 M M+                                                                    | M                                                                                                    | - > |
|----------------------------------------------------------------------------------------------------|----------------------------------------------------------------------------------------------------|-----------------------------------------------------------------------------------------|-------------------------------------------------------------------------------|-------------------------|----------------------|---------------------------------------------------------------------------------|----------------------------------------------------------------------------------------------------|----------------------------------------------------------------------------|----------------------------------------------------------------------------------------------------|-----|
| Ведо                                                                                                    | мость по затратам в се                                                                                                    | бестоим                                                                                 | ости                                                                          |                         |                      |                                                                                 |                                                                                                    |                                                                            |                                                                                                    |     |
| Вариант                                                                                                    | готчета: Компактный                                                                                                    |                                                                                         |                                                                               |                         |                      |                                                                                 |                                                                                                    | Вы                                                                         | брать вариант                                                                                                    | )   |
| 🕨 Сф                                                                                                    | ормировать 📳 Настройка                                                                                                    |                                                                                         |                                                                               |                         |                      |                                                                                 |                                                                                                    | Boe                                                                        | е действия 🔻                                                                                                    | ?   |
| <ul> <li>1</li> </ul>                                                                                                    | 👔 Период                                                                                                    |                                                                                         |                                                                               |                         | 01.01.2012 - 0       | 1.01.2012                                                                       |                                                                                                    |                                                                            |                                                                                                    |     |
|                                                                                                    | Счет                                                                                                    | Равно                                                                                   |                                                                               |                         |                      |                                                                                 |                                                                                                    |                                                                            |                                                                                                    |     |
| Image: A state of the state of the state | Объект                                                                                                    | Равно                                                                                   |                                                                               |                         |                      |                                                                                 | ТРК "Одинцов                                                                                                    | so"                                                                        |                                                                                                    |     |
| OŇ                                                                                                    | Работа                                                                                                    | Равно                                                                                   |                                                                               |                         |                      |                                                                                 |                                                                                                    |                                                                            |                                                                                                    |     |
| O Ď                                                                                                    | 🛙 Статья затрат                                                                                                    | Равно                                                                                   |                                                                               |                         |                      |                                                                                 |                                                                                                    |                                                                            |                                                                                                    |     |
| 0 1                                                                                                    | Затрата                                                                                                    | Равно                                                                                   |                                                                               |                         |                      |                                                                                 |                                                                                                    |                                                                            |                                                                                                    |     |
|                                                                                                    | Параметры: Период: 01.01.20                                                                                                    | )12 - 01.01.2                                                                           | 012                                                                           |                         |                      |                                                                                 |                                                                                                    |                                                                            |                                                                                                    |     |
|                                                                                                    | Параметры: Период: 01.01.20<br>Отбор: Объект Равно "Т<br>Объект                                                                                                    | )12 - 01.01.2<br>РК "Одинцо                                                             | 012<br>во""                                                                   | Начальный               | остаток              | Оборот                                                                          |                                                                                                    | Конечный ос                                                                | таток                                                                                                    | •   |
|                                                                                                    | Параметры: Период: 01.01.20<br>Отбор: Объект Равно "Т<br>Объект<br>Статья затрат                                                                                                    | )12 - 01.01.2<br>РК "Одинцо                                                             | 012<br>во""                                                                   | Начальный<br>Количество | остаток<br>Стоимость | Оборот<br>Количество                                                            | Стоимость                                                                                                    | Конечный ос<br>Количество                                                  | таток<br>Стоимость                                                                                                    | e   |
|                                                                                                    | Параметры: Период: 01.01.20<br>Отбор: Объект Равно "Т<br>Объект<br>Статья затрат<br>Затрата                                                                                                    | )12 - 01.01.2<br>РК "Одинцо<br>Единица<br>измерения                                     | 012<br>во""<br>Цена<br>партии                                                 | Начальный<br>Количество | остаток<br>Стоимость | Оборот<br>Количество<br>Оборот                                                  | Стоимость<br>Оборот                                                                                                    | Конечный ос<br>Количество                                                  | таток<br>Стоимость                                                                                                    | e   |
|                                                                                                    | Параметры: Период: 01.01.20<br>Отбор: Объект Равно "Т<br>Объект<br>Статья затрат<br>Затрата<br>ТРК "Одинцово"                                                                                                    | )12 - 01.01.2<br>РК "Одинцо<br>Единица<br>измерения                                     | 012<br>во""<br>Цена<br>партии                                                 | Начальный<br>Количество | остаток<br>Стоимость | Оборот<br>Количество<br>Оборот                                                  | Стоимость<br>Оборот<br>32 332,50                                                                                       | Конечный ос<br>Количество                                                  | таток<br>Стоимость<br>32 332,50                                                                                        | e   |
|                                                                                                    | Параметры: Период: 01.01.20<br>Отбор: Объект Равно "Т<br>Объект<br>Статья затрат<br>Затрата<br>ТРК "Одинцово"<br>Материалы                                                                                                    | )12 - 01.01.2<br>РК "Одинцо<br>Единица<br>измерения                                     | 012<br>во""<br>Цена<br>партии                                                 | Начальный<br>Количество | остаток<br>Стоимость | Оборот<br>Количество<br>Оборот                                                  | Стоимость<br>Оборот<br>32 332,50<br>32 332,50                                                                          | Конечный ос<br>Количество                                                  | таток<br>Стоимость<br>32 332,50<br>32 332,50                                                                           | e   |
|                                                                                                    | Параметры: Период: 01.01.20<br>Отбор: Объект Равно "Т<br>Объект<br>Статья затрат<br>Затрата<br>ТРК "Одинцово"<br>Материалы<br>Бетоноконтакт (Кнауф)                                                                                                    | )12 - 01.01.2<br>РК "Одинцо<br>Единица<br>измерения                                     | 012<br>во""<br>Цена<br>партии<br>87,50                                        | Начальный<br>Количество | остаток<br>Стоимость | Оборот<br>Количество<br>Оборот<br>25,000                                        | Стоимость<br>Оборот<br>32 332,50<br>32 332,50<br>2 187,50                                                              | Конечный ос<br>Количество<br>25,000                                        | таток<br>Стоимость<br>32 332,50<br>32 332,50<br>2 187,50                                                               | • • |
|                                                                                                    | Параметры: Период: 01.01.20<br>Отбор: Объект Равно "Т<br>Объект<br>Статья затрат<br>Затрата<br>ТРК "Одинцово"<br>Материалы<br>Бетоноконтакт (Кнауф)<br>Клей плиточный (Юнис Плюс)                                                                                | 12 - 01.01.2<br>РК "Одинцо<br>Единица<br>измерения<br>кг                                | 012<br>во <sup>тт</sup><br>Цена<br>партии<br>87,50<br>259,00                  | Начальный<br>Количество | остаток<br>Стоимость | Оборот<br>Количество<br>Оборот<br>25,000<br>5,000                               | Стоимость<br>Оборот<br>32 332,50<br>2 187,50<br>1 295,00                                                               | Конечный ос<br>Количество<br>25,000<br>5,000                               | таток<br>Стоимость<br>32 332,50<br>32 332,50<br>2 187,50<br>1 295,00                                                   | •   |
|                                                                                                    | Параметры: Период: 01.01.20<br>Отбор: Объект Равно "Т<br>Объект<br>Статья затрат<br>Затрата<br>ТРК "Одинцово"<br>Материалы<br>Бетоноконтакт (Кнауф)<br>Клей плиточный (Юнис Плюс)<br>Плитка настенная                                                            | 12 - 01.01.2<br>РК "Одинцо<br>Единица<br>измерения<br>кг<br>кг<br>м2                    | 012<br>во""<br>Цена<br>партии<br>87,50<br>259,00<br>340,00                    | Начальный<br>Количество | остаток<br>Стоимость | Оборот<br>Количество<br>Оборот<br>25,000<br>5,000<br>20,000                     | Стоимость<br>Оборот<br>32 332,50<br>2 187,50<br>1 295,00<br>6 800,00                                                   | Конечный ос<br>Количество<br>25,000<br>5,000<br>20,000                     | статок<br>Стоимость<br>32 332,50<br>2 187,50<br>1 295,00<br>6 800,00                                                   |     |
|                                                                                                    | Параметры: Период: 01.01.20<br>Отбор: Объект Равно "Т<br>Объект<br>Статья затрат<br>Затрата<br>ТРК "Одинцово"<br>Материалы<br>Бетоноконтакт (Кнауф)<br>Клей плиточный (Юнис Плюс)<br>Плитка настенная<br>Ротбанд (Кнауф)                                         | 112 - 01.01.2<br>РК "Одинцо<br>Единица<br>измерения<br>кг<br>кг<br>м2<br>кг             | 012<br>во""<br>Цена<br>партии<br>87,50<br>259,00<br>340,00<br>345,00          | Начальный<br>Количество | остаток<br>Стоимость | Оборот<br>Количество<br>Оборот<br>25,000<br>5,000<br>20,000<br>60,000           | Стоимость<br>Оборот<br>32 332,50<br>2 187,50<br>1 295,00<br>6 800,00<br>20 700,00<br>0 700,00                          | Конечный ос<br>Количество<br>25,000<br>5,000<br>20,000<br>60,000           | Стоимость<br>32 332,50<br>32 332,50<br>2 187,50<br>1 295,00<br>6 800,00<br>20 700,00                                   | ·   |
|                                                                                                    | Параметры: Период: 01.01.20<br>Отбор: Объект Равно "Т<br>Объект<br>Статья затрат<br>Затрата<br>ТРК "Одинцово"<br>Материалы<br>Бетоноконтакт (Кнауф)<br>Клей плиточный (Юнис Плюс)<br>Плитка настенная<br>Ротбанд (Кнауф)<br>Шпатлевка Vetonit Weber LR+          | 12 - 01.01.2<br>РК "Одинцо<br>Единица<br>измерения<br>кг<br>кг<br>кг<br>кг<br>кг<br>кг  | 012<br>во""<br>Цена<br>партии<br>87,50<br>259,00<br>340,00<br>345,00<br>27,00 | Начальный<br>Количество | остаток<br>Стоимость | Оборот<br>Количество<br>Оборот<br>25,000<br>5,000<br>20,000<br>60,000<br>50,000 | Стоимость<br>Оборот<br>32 332,50<br>2 187,50<br>1 295,00<br>6 800,00<br>20 700,00<br>1 350,00                          | Конечный ос<br>Количество<br>25,000<br>5,000<br>20,000<br>60,000<br>50,000 | аза 2 332,50<br>2 332,50<br>2 187,50<br>1 295,00<br>6 800,00<br>20 700,00<br>1 350,00<br>22 332,50                     |     |
|                                                                                                    | Параметры: Период: 01.01.20<br>Отбор: Объект Равно "Т<br>Объект<br>Статья затрат<br>Затрата<br>ТРК "Одинцово"<br>Материалы<br>Бетоноконтакт (Кнауф)<br>Клей плиточный (Юнис Плюс)<br>Плитка настенная<br>Ротбанд (Кнауф)<br>Шпатлевка Vetonit Weber LR+<br>Итого | 12 - 01.01.2<br>РК "Одинцо<br>Единица<br>измерения<br>измерения<br>иг<br>иг<br>иг<br>иг | 012<br>во""<br>Цена<br>партии<br>87,50<br>259,00<br>340,00<br>345,00<br>27,00 | Начальный<br>Количество | остаток<br>Стоимость | Оборот<br>Количество<br>Оборот<br>25,000<br>5,000<br>20,000<br>60,000<br>50,000 | Стоимость<br>Оборот<br>32 332,50<br>2 332,50<br>2 187,50<br>1 295,00<br>6 800,00<br>20 700,00<br>1 350,00<br>32 332,50 | Конечный ос<br>Количество<br>25,000<br>5,000<br>20,000<br>60,000<br>50,000 | таток<br>Стоимость<br>32 332,50<br>32 332,50<br>2 187,50<br>1 295,00<br>6 800,00<br>20 700,00<br>1 350,00<br>32 332,50 |     |